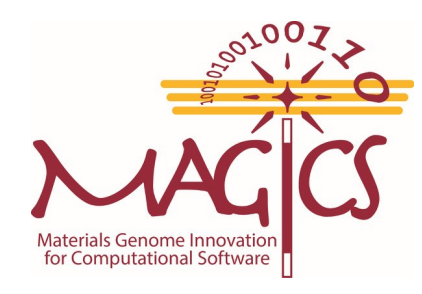

### **Shock Simulations: Visulization**

### Pankaj Rajak

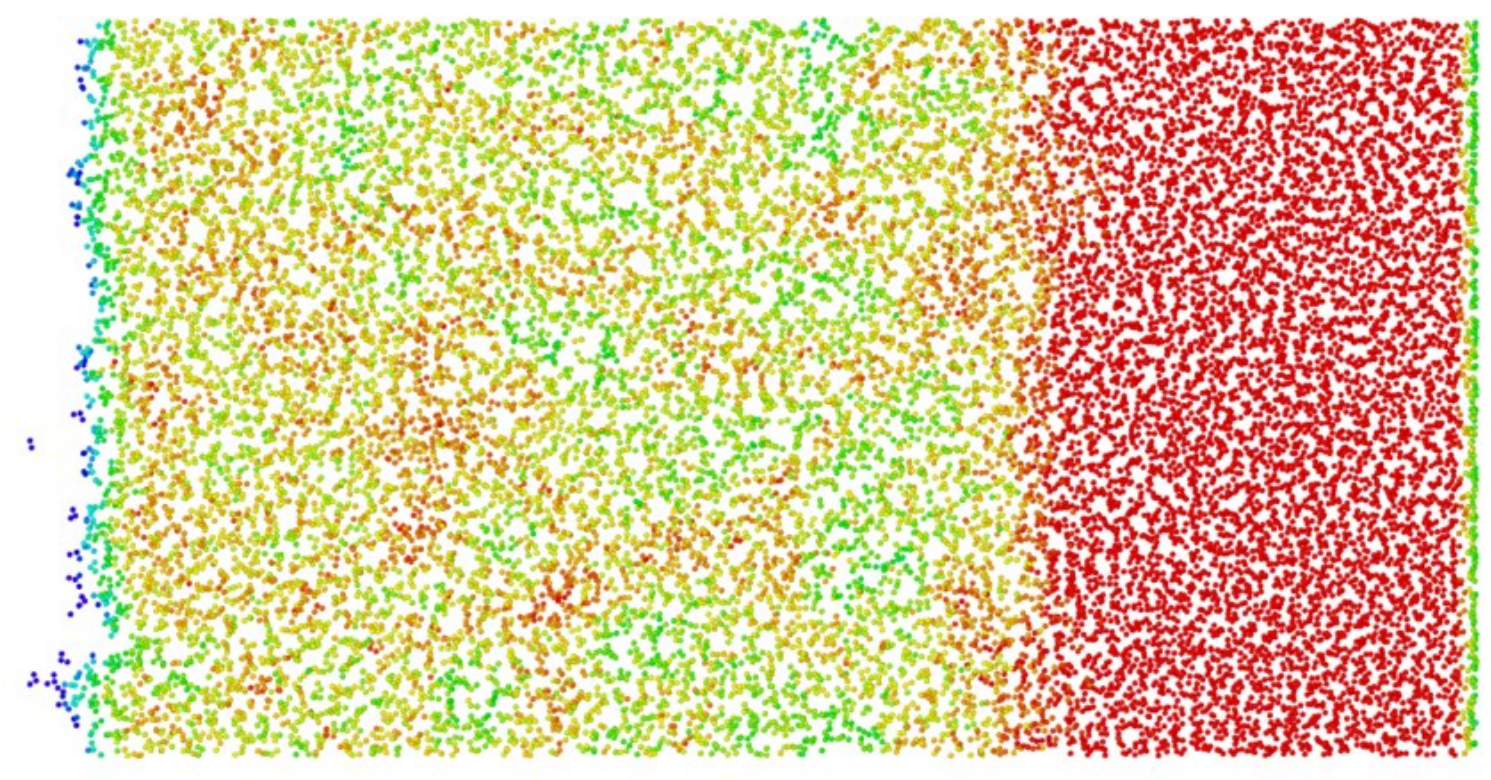

### Outline

#### > Do a Shock simulation

> Visualize the output in Ovito

# File to visualize : dumpshock.nve (inside shock folder in your account)

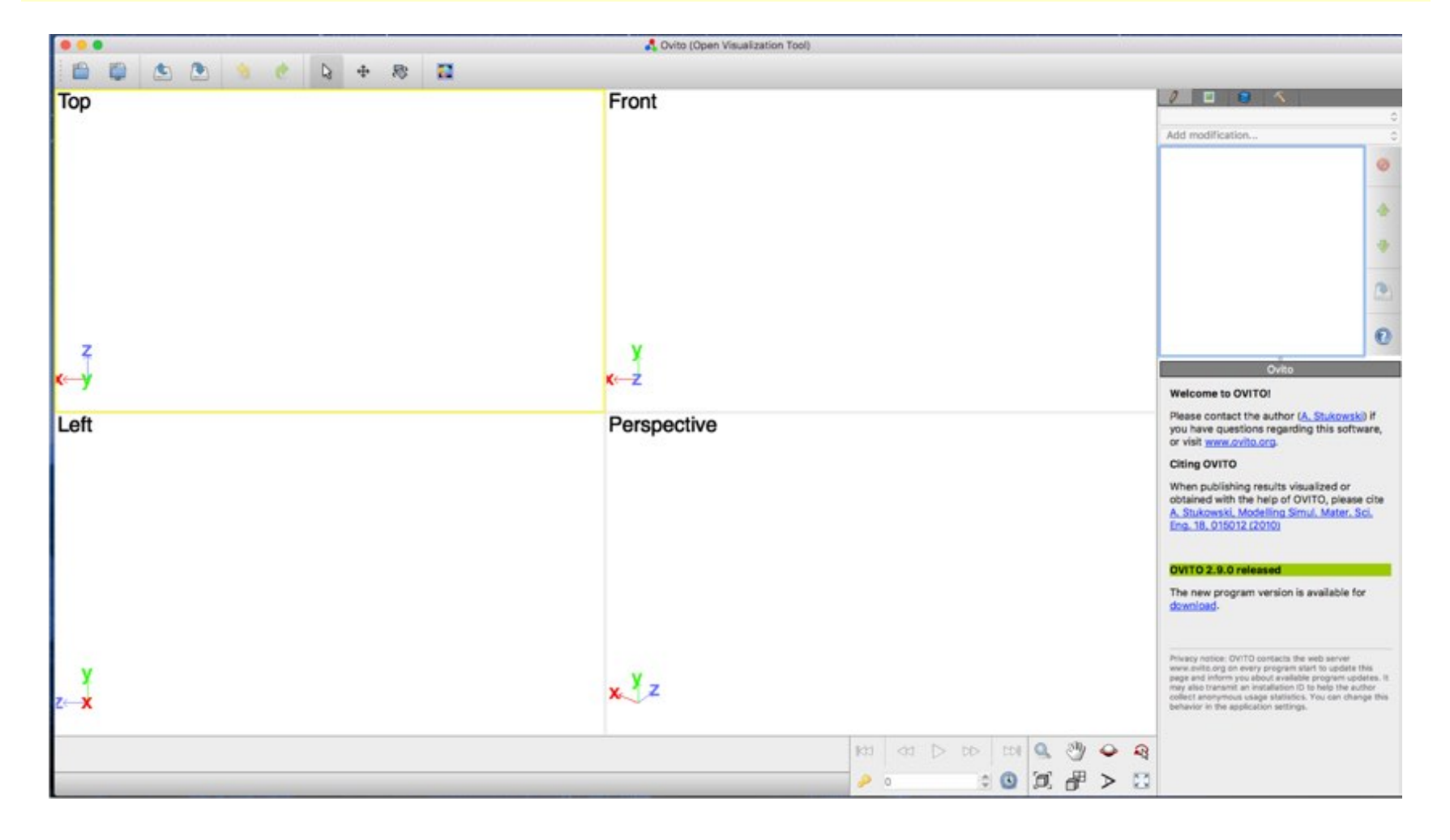

#### Click on the highlighted icon to load file

| 0.0.0             |                                                   | 🖧 Ov                            | ito (Open Visualizat              | tion Tool)       |               |                                |       |                                                                                            |                                                                                                    |
|-------------------|---------------------------------------------------|---------------------------------|-----------------------------------|------------------|---------------|--------------------------------|-------|--------------------------------------------------------------------------------------------|----------------------------------------------------------------------------------------------------|
| 🗎 📮 🕙 🕙 🔶 😓 🕂 🐯 🖬 |                                                   |                                 |                                   |                  |               |                                |       |                                                                                            |                                                                                                    |
| Тор               | Front                                             | Front                           |                                   |                  |               |                                |       | 2 0 0 1                                                                                    |                                                                                                    |
|                   |                                                   | 0.0000000                       |                                   |                  |               |                                |       |                                                                                            | 0                                                                                                    |
|                   |                                                   |                                 |                                   |                  |               |                                |       |                                                                                            | Add modification                                                                                                    |
|                   | E =                                               |                                 | E Desktop                         | 0                |               | Q, Search                      |       |                                                                                            | 0                                                                                                    |
|                   |                                                   |                                 |                                   | B                | 1210          |                                |       |                                                                                            | ٠                                                                                                    |
| •                 | ODCX                                              | DOCK                            | DOCK                              | PDF              | 151564        | ODEX                           |       |                                                                                            |                                                                                                    |
|                   | 2016 Annual<br>ReportJun16-7                      | 2016 Annual<br>Report6-7_ver2   | Al2O3 Melting<br>and Bon_ribution | al2o3.pdf        | al2o3sic.cmmf | Analysis for<br>Al203 Fracture |       |                                                                                            |                                                                                                    |
|                   |                                                   |                                 | -                                 |                  | -             |                                |       |                                                                                            | ( <u>)</u>                                                                                                    |
| 2                 |                                                   | DOCK                            |                                   | 20               |               |                                |       |                                                                                            | 0                                                                                                    |
| 2                 | Ca-DPA_report                                     | Crack self-<br>healing in Al2O3 | cylinder                          | deeplearning.zip | DPA-EOA       | dumpmin.rwe                    |       |                                                                                            | Ovito                                                                                                    |
|                   |                                                   | in the second                   | -                                 | -                | -             | 3                              |       |                                                                                            | Welcome to OVITO!                                                                                                    |
| Left              | <auto-detect file="" format=""> (*)</auto-detect> |                                 |                                   |                  |               |                                |       | Please contact the author (A. Stukowski) if<br>you have questions regarding this software, |                                                                                                    |
|                   | New Folder                                        | Options                         |                                   |                  | Ca            | ncel Open                      |       |                                                                                            | Citing OVITO                                                                                                    |
|                   |                                                   | opuana                          | _                                 | _                | 0             | inter i open                   |       |                                                                                            | When publishing results visualized or                                                                                                    |
|                   |                                                   |                                 |                                   |                  |               |                                |       |                                                                                            | obtained with the help of OVITO, please cite<br>A. Stukowski, Modelling Simul. Mater. Sci.<br>Eng. 18, 015012 (2010).                                           |
|                   |                                                   |                                 |                                   |                  |               |                                |       |                                                                                            | and the strength land by                                                                                                    |
|                   |                                                   |                                 |                                   |                  |               |                                |       |                                                                                            | OVITO 2.9.0 released                                                                                                    |
|                   |                                                   |                                 |                                   |                  |               |                                |       |                                                                                            | The new program version is available for<br>download                                                                                                    |
|                   |                                                   |                                 |                                   |                  |               |                                |       |                                                                                            |                                                                                                    |
| y<br>z⊶x          |                                                   |                                 |                                   |                  |               |                                |       |                                                                                            | Privacy notice: OVITO contacts the web server<br>www.ovito.org on every program start to update this<br>page and inform you about available program updates, it |
|                   |                                                   |                                 | x Z                               |                  |               |                                |       |                                                                                            | may also transmit an installation ID to help the author<br>collect anonymous usage statistics. You can change this<br>behavior in the application settings.     |
|                   |                                                   |                                 |                                   |                  |               |                                |       |                                                                                            |                                                                                                    |
|                   |                                                   |                                 |                                   | 1                | 01 05 D       | D 101 00                       | C 🖑 🧉 | 2                                                                                          |                                                                                                    |
|                   |                                                   |                                 |                                   |                  | 0             | 0 0                            | ( 冊 > | > 🖾                                                                                        |                                                                                                    |

#### Click on the highlighted icon to enlarge the window

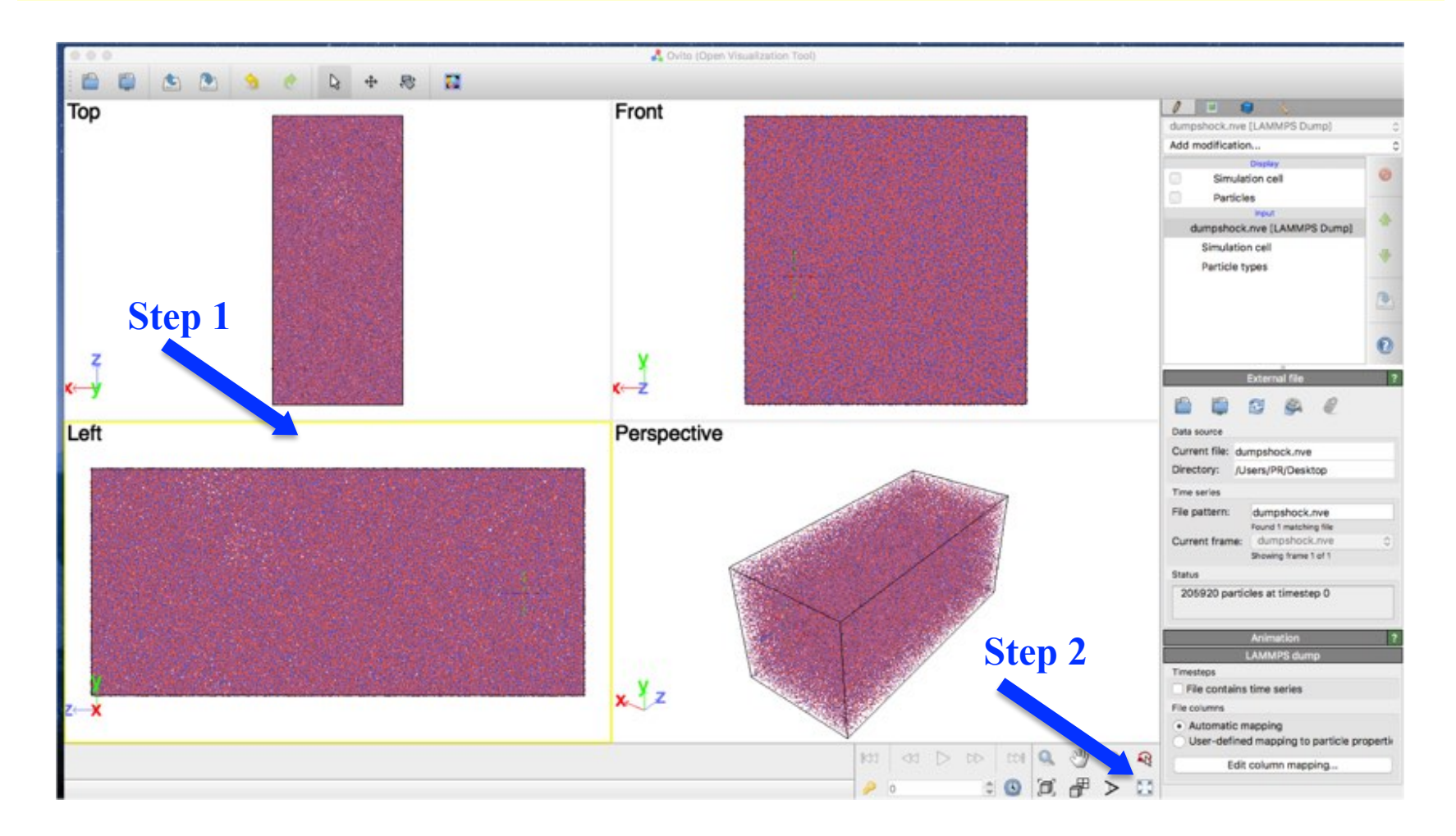

#### Click on the highlighted icon to enlarge the window

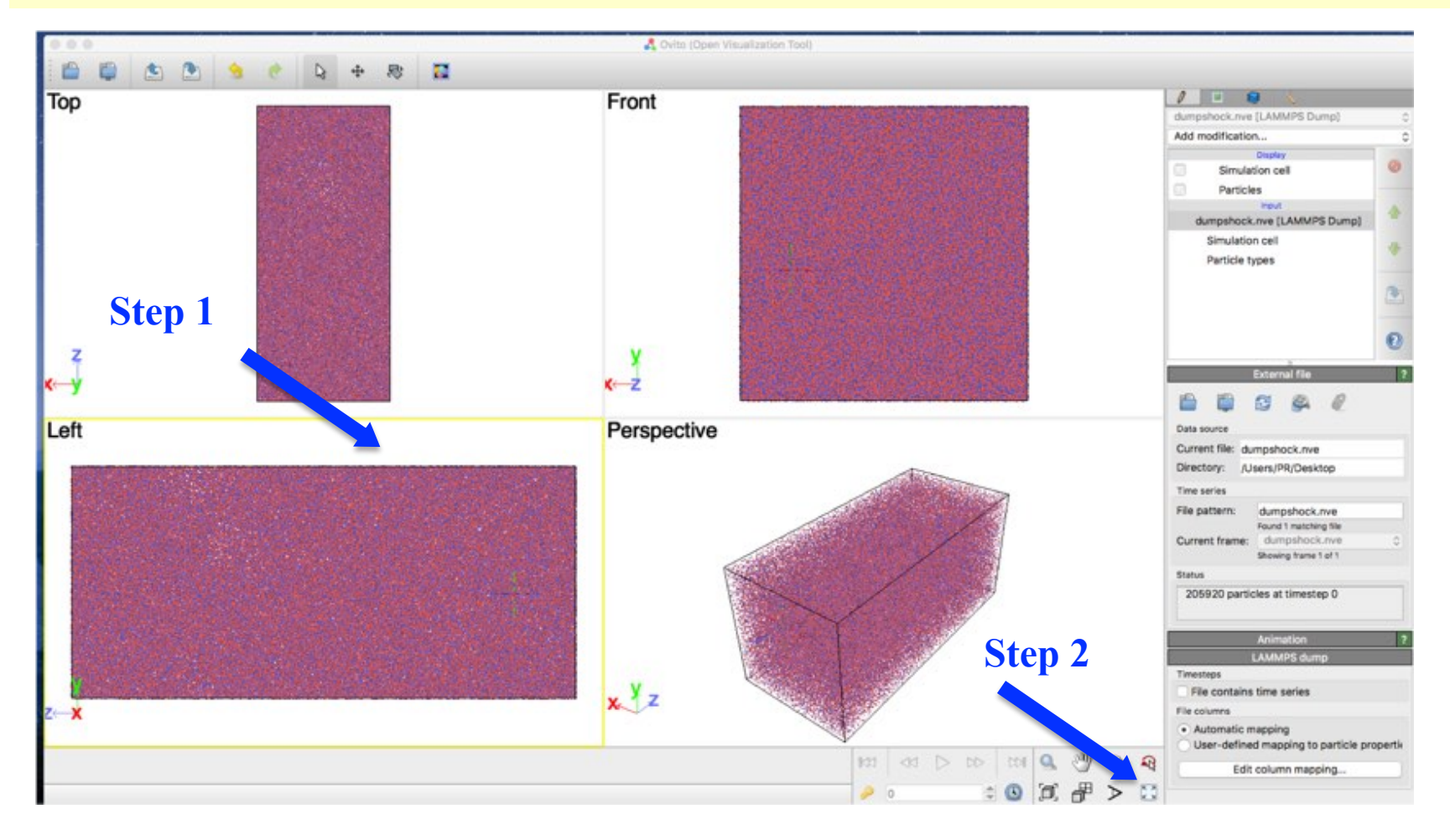

#### Make a section using expression select

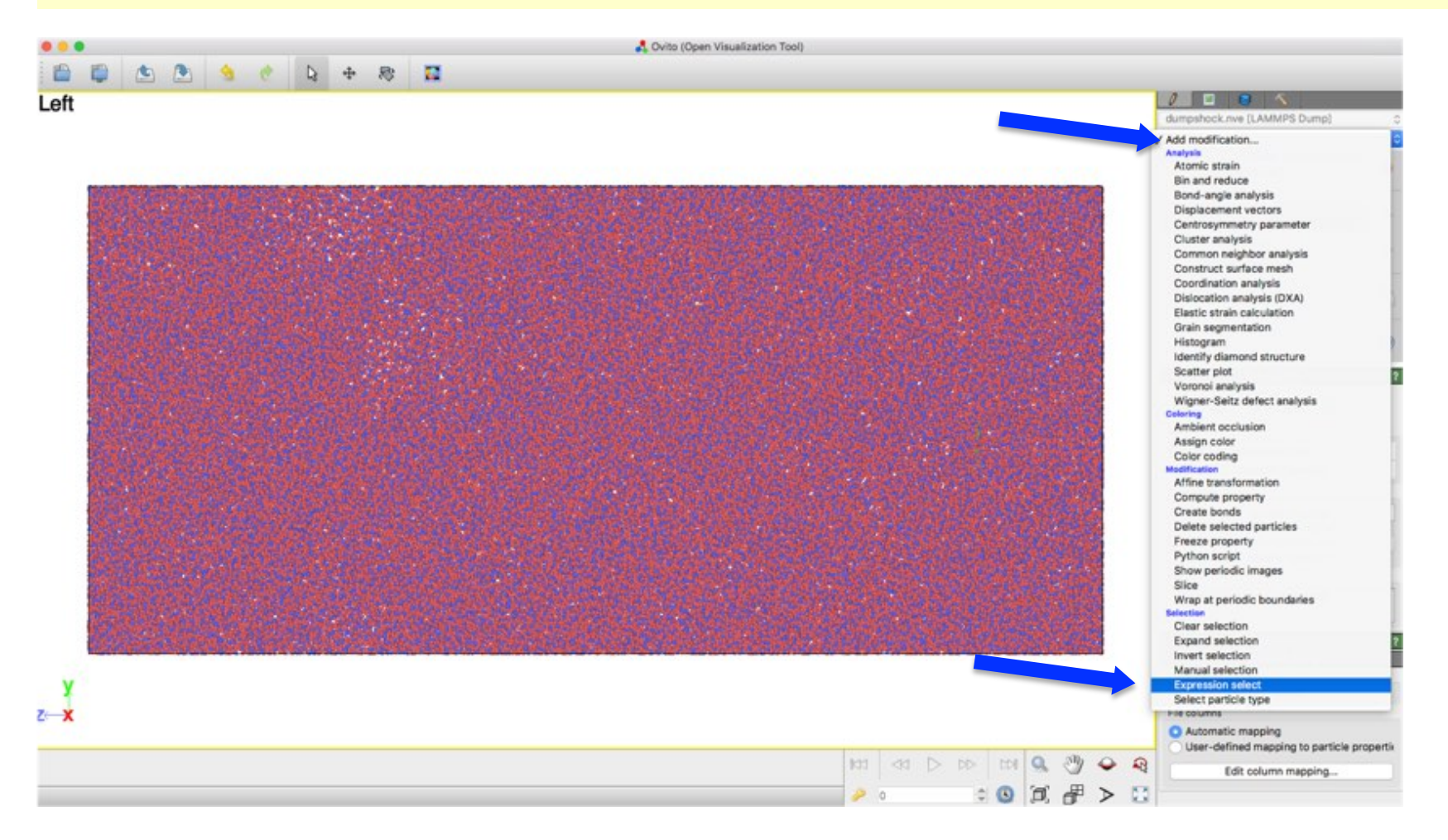

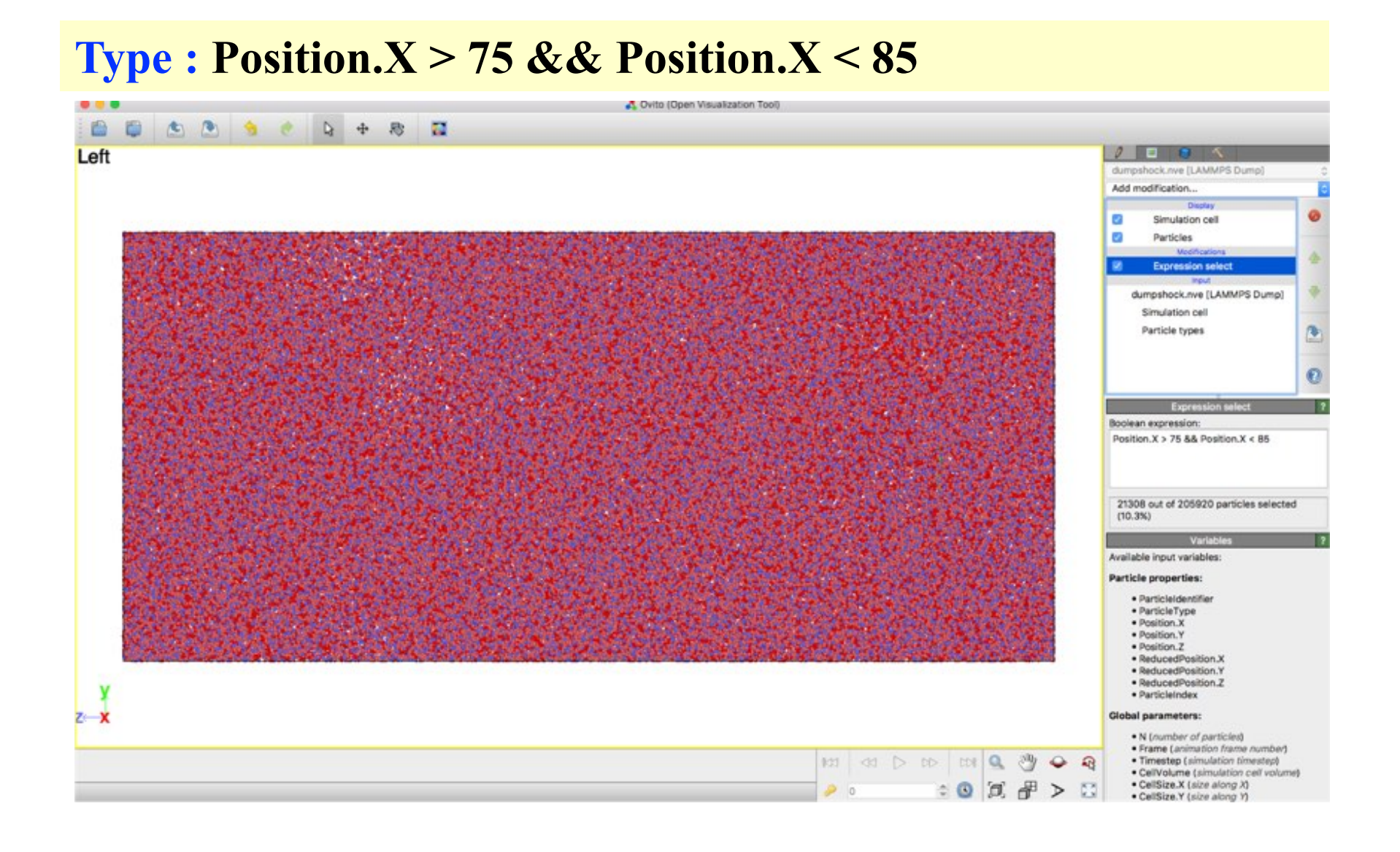

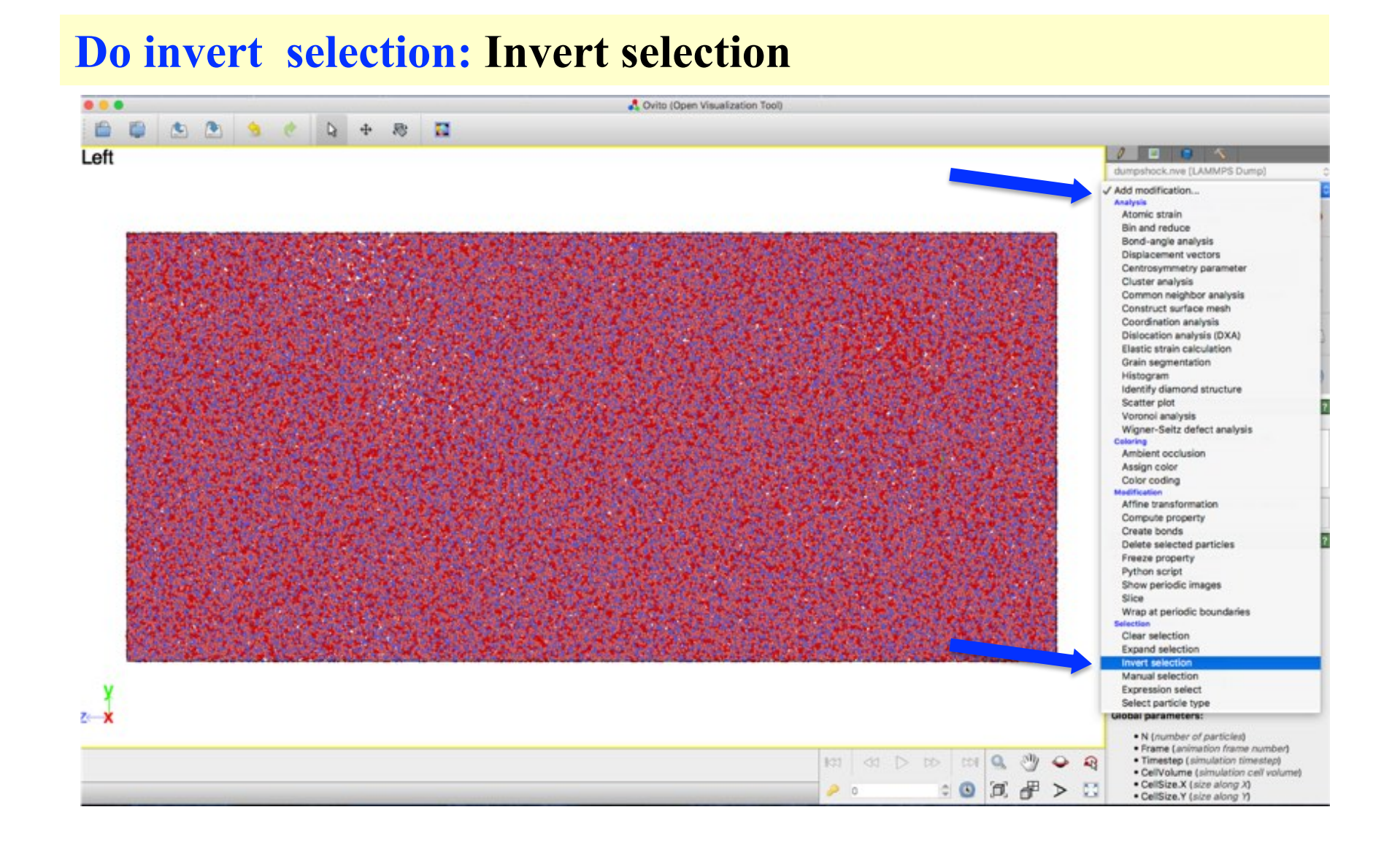

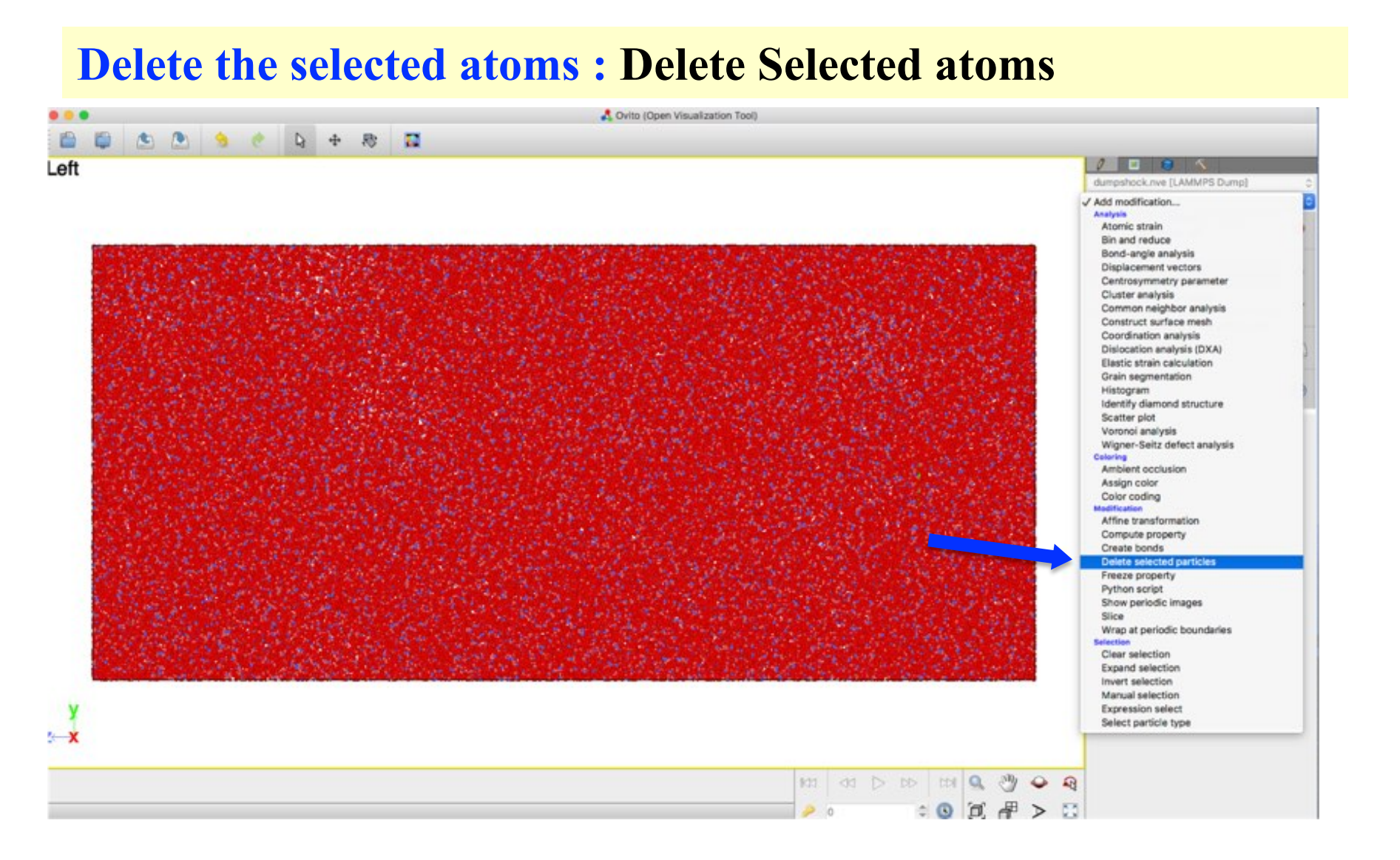

#### **Click on file name dumpshock.nve and then check** File contain time series

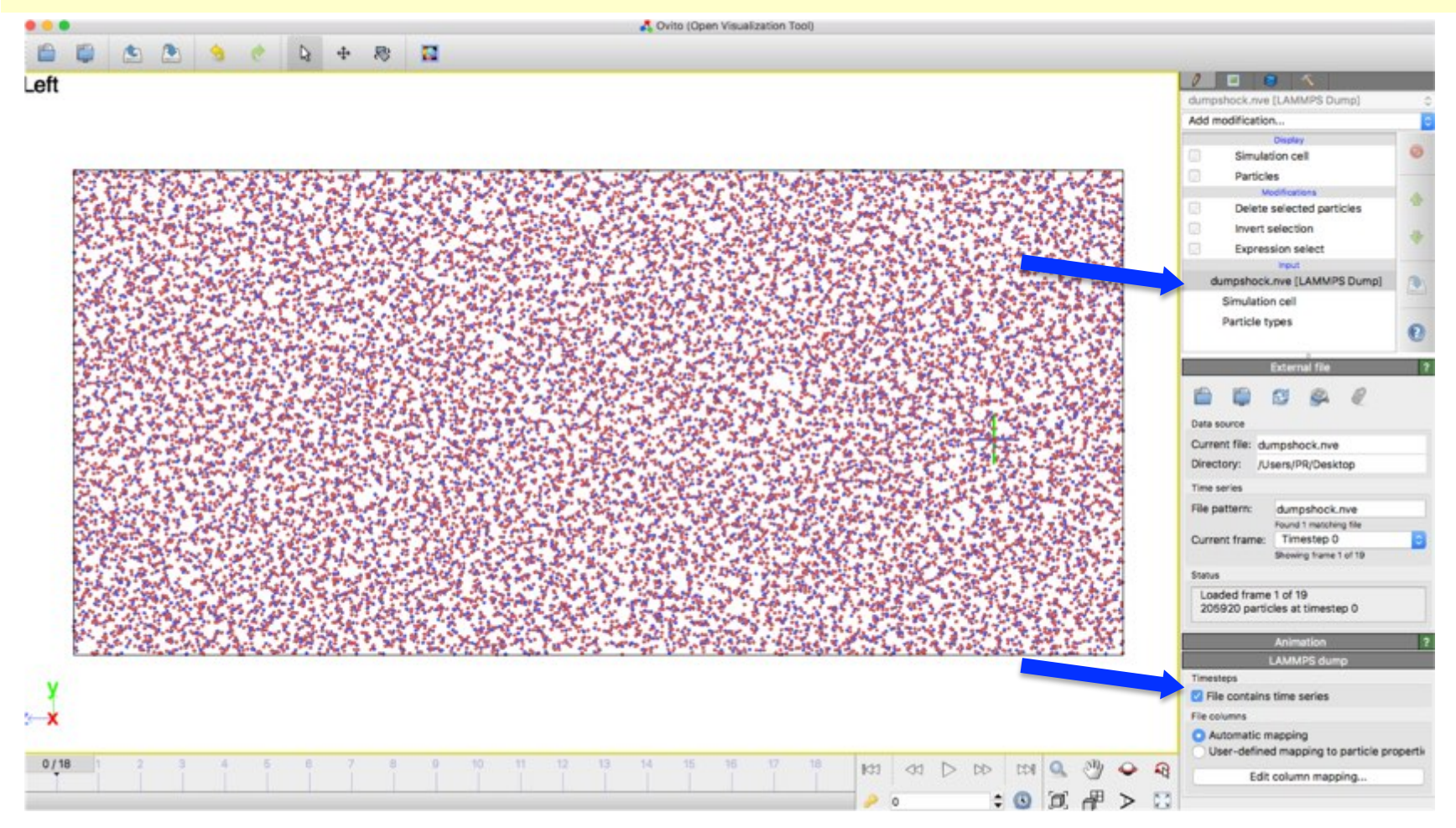

#### Click on the play button to play the movie

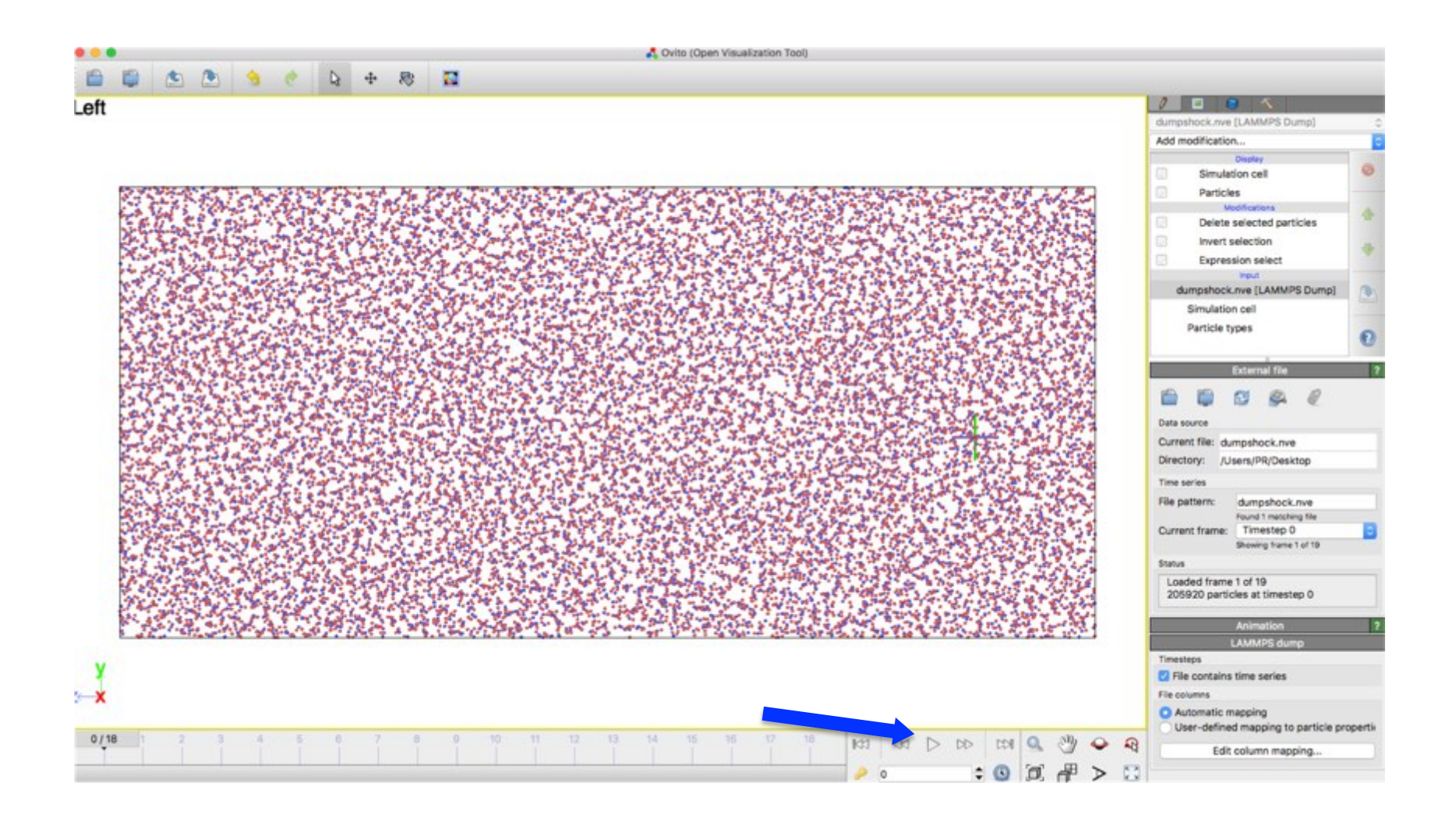

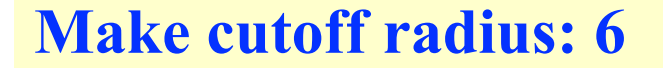

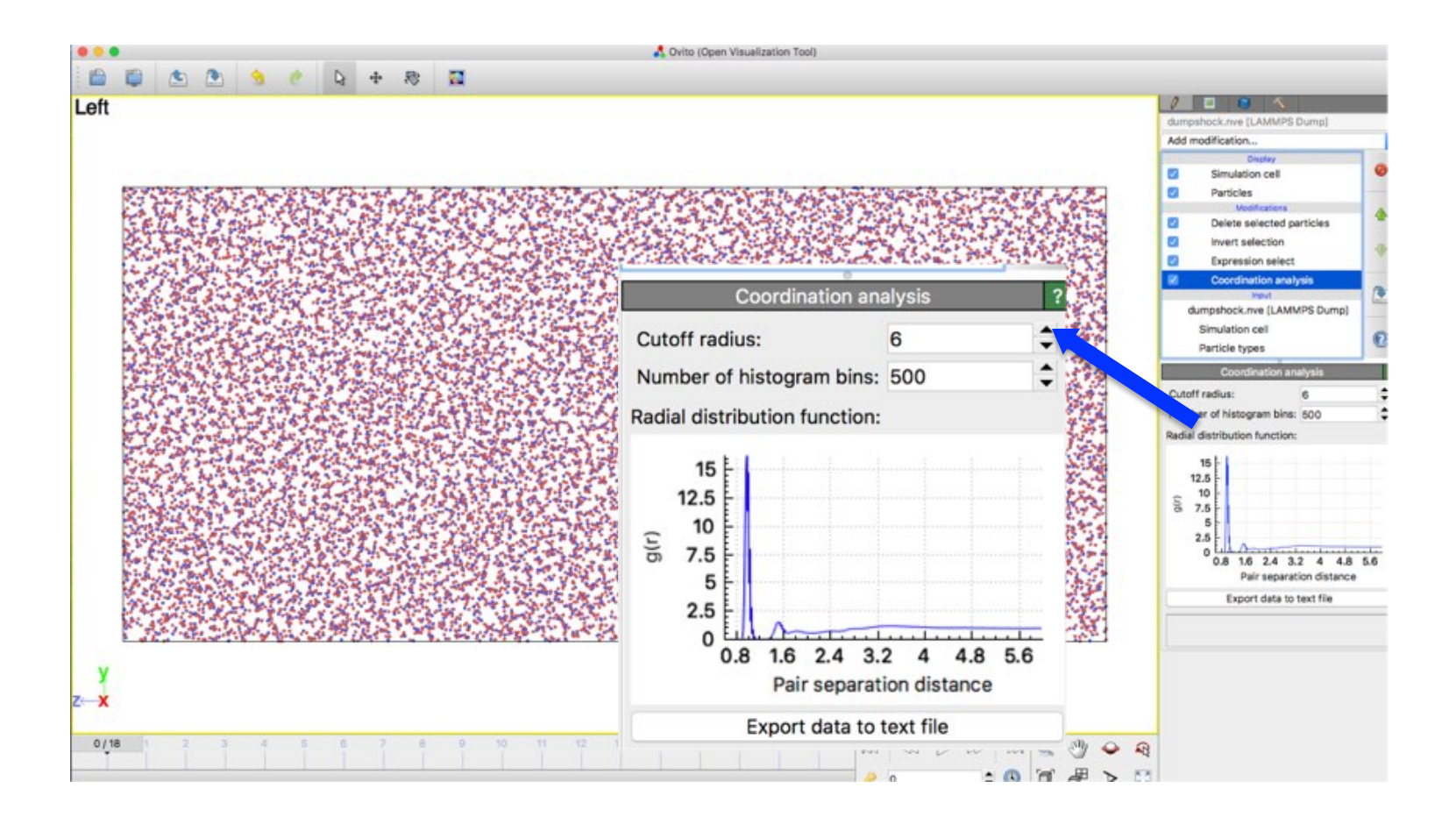

#### **Add** color coding (by coordination) and visualize

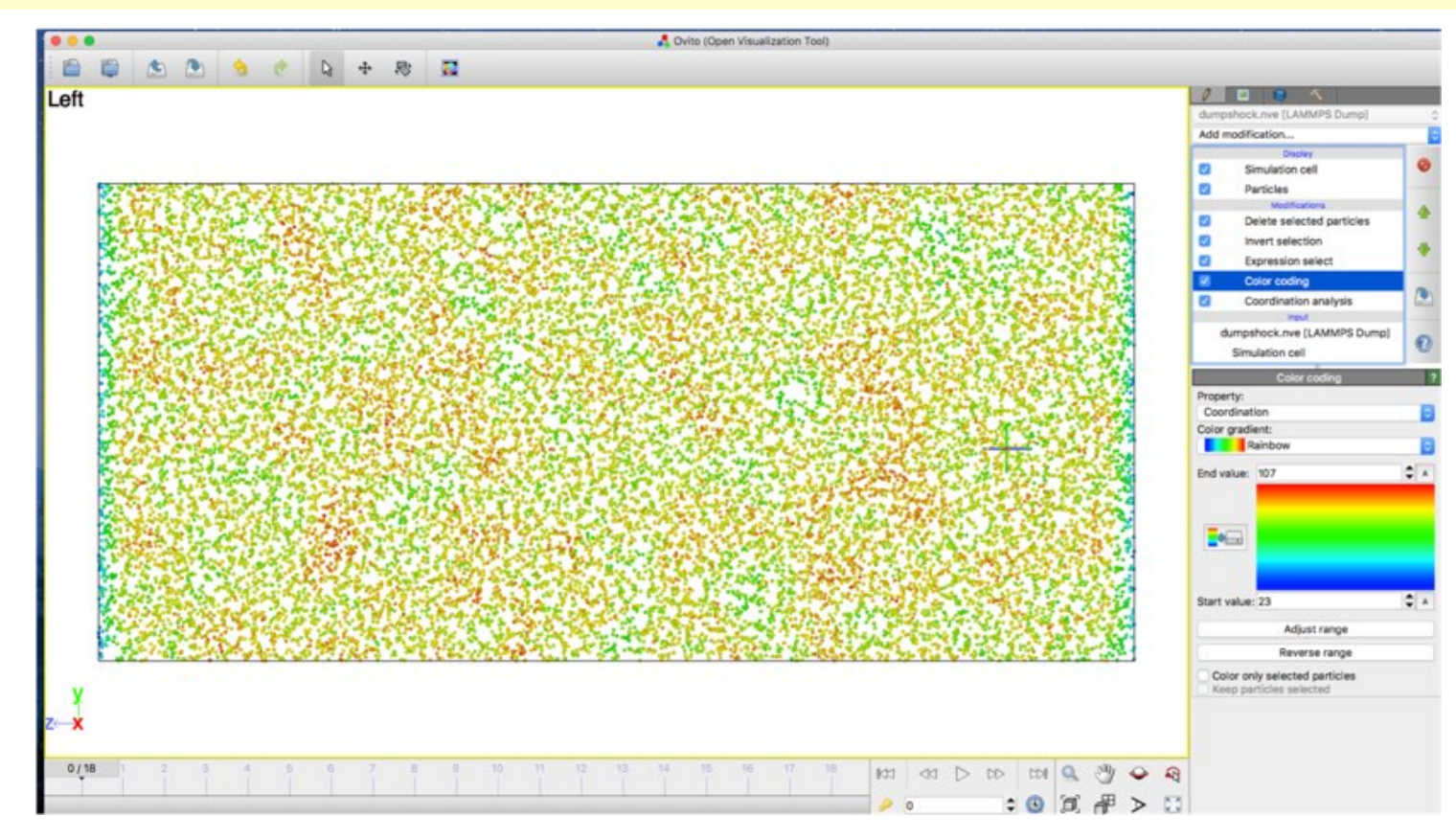